#### **YMCA of Hong Kong Christian College**

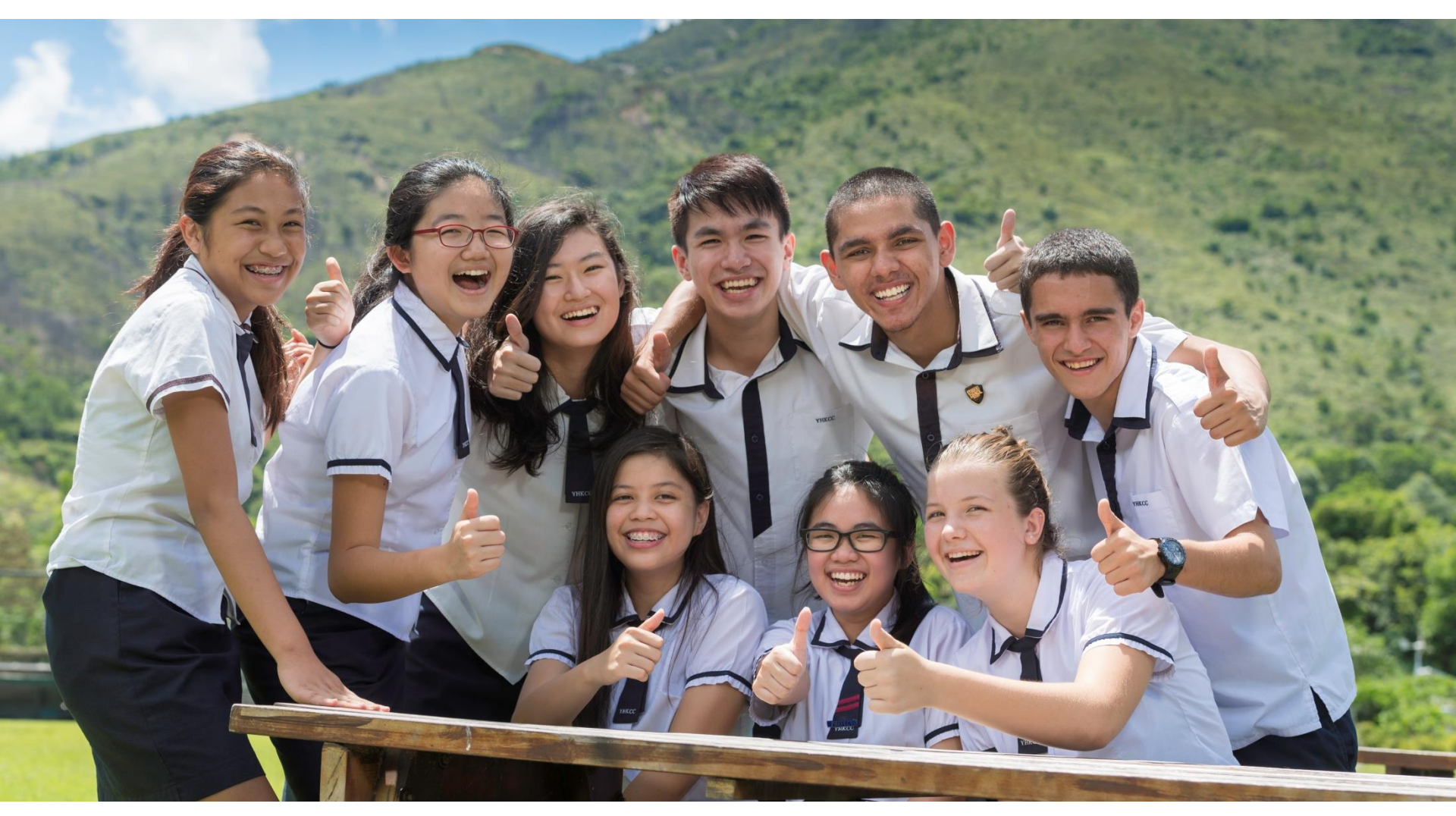

VLE & Campus App Workshop Saturday 25<sup>th</sup> August, 2018

# Introduction of mYnet

#### **Introduction of mYnet**

- mYnet: Virtual Learning Environment
- Developed by our school
- Ongoing process, ideas are welcome

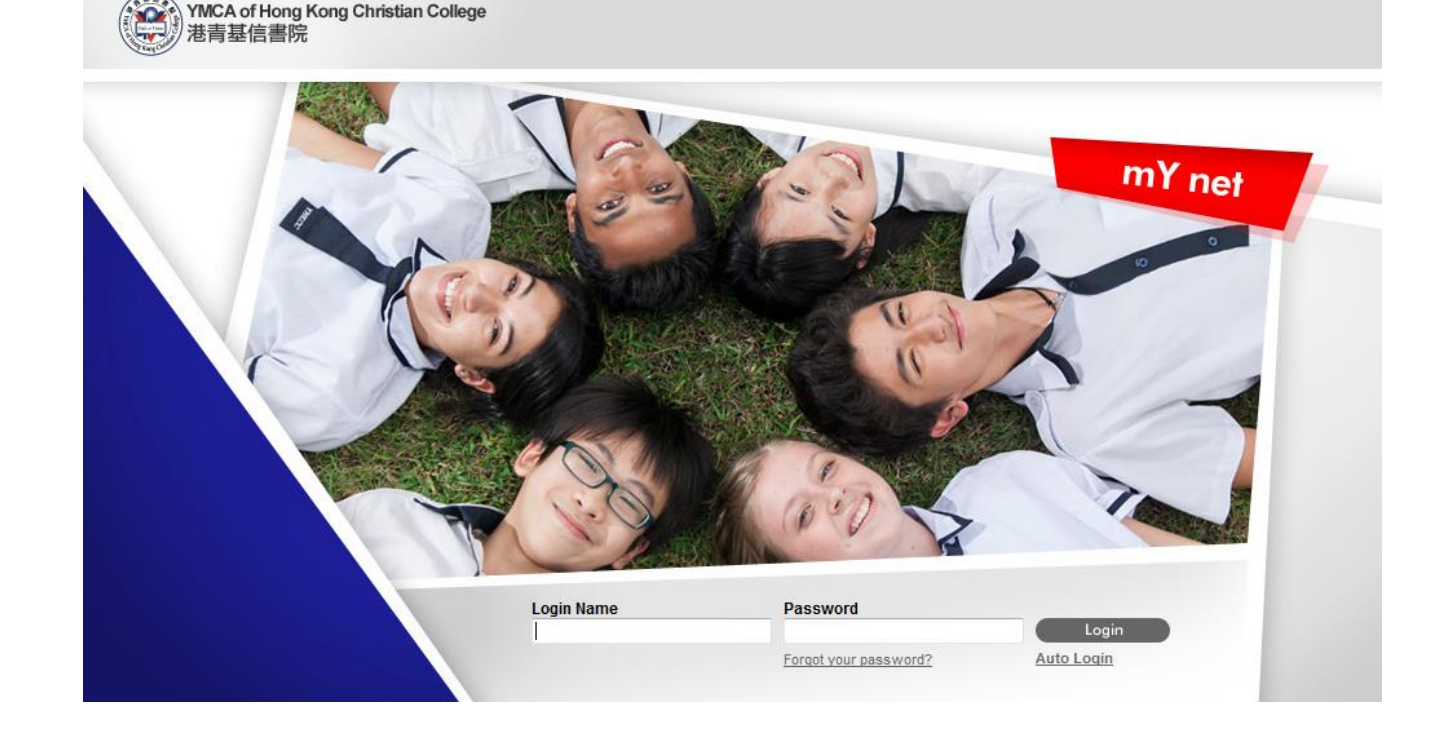

#### **Introduction of mYnet**

The web address of mYnet

□http://mynet.yhkcc.edu.hk/

Can also be opened by a hyperlink on the "Student Online Learning" page of school website

□<u>http://www.yhkcc.edu.hk/</u>

utlook W...

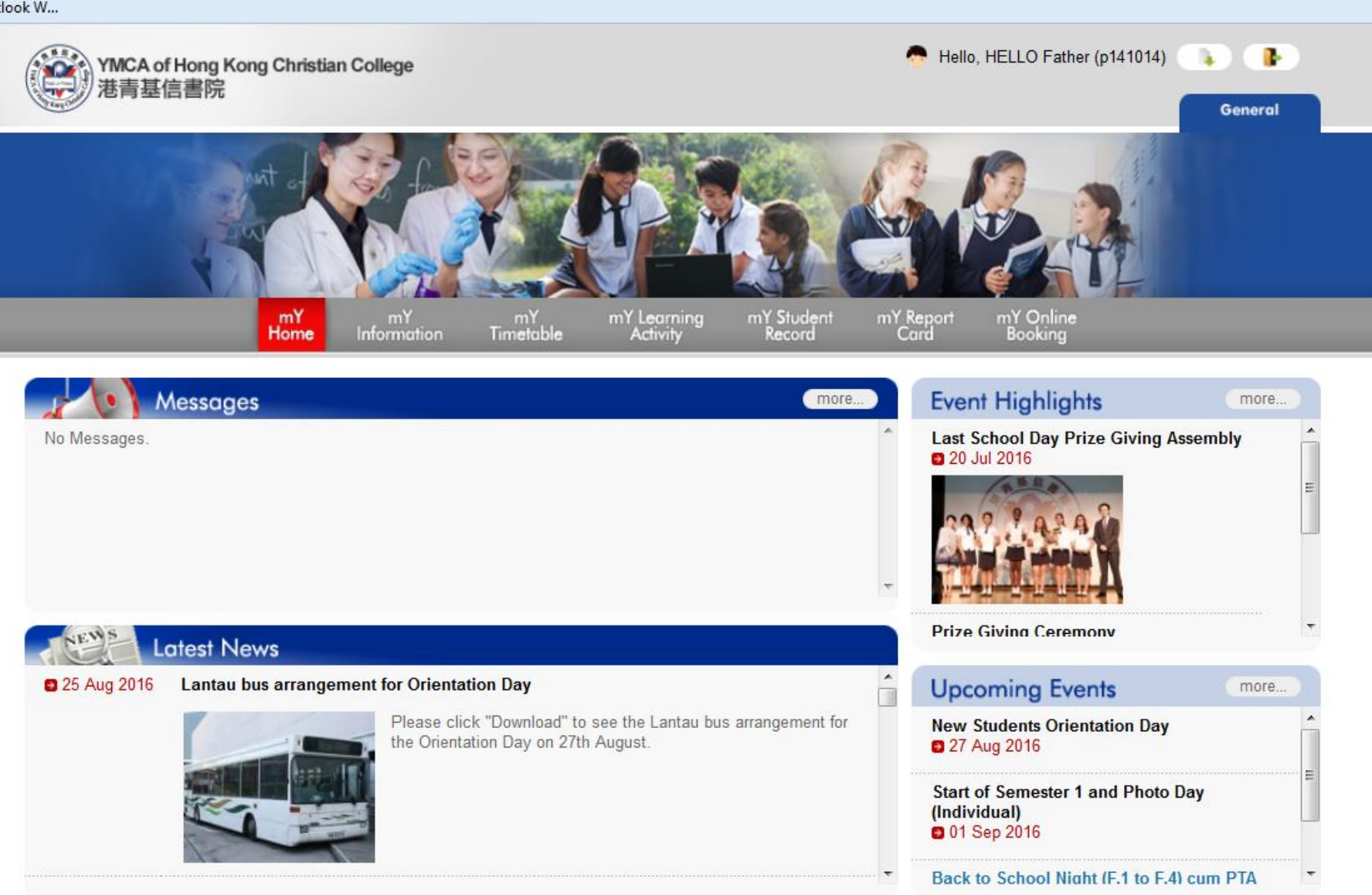

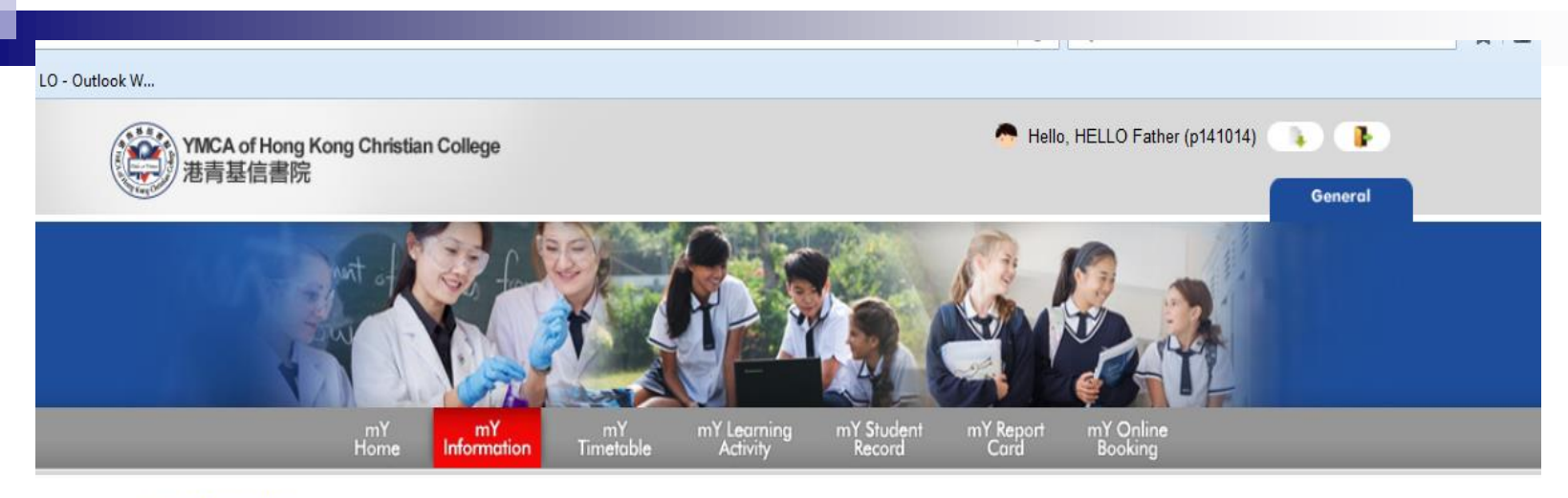

#### mY Information

| Parent Detail          |                                            |
|------------------------|--------------------------------------------|
| Login Name:            | p141014                                    |
| First Name:            | Father                                     |
| Last Name:             | HELLO                                      |
| English Name:          |                                            |
| Chinese Name:          |                                            |
| Email:                 | XXWWQQ@hotmail.com                         |
| Corresponding Address: | Flat XX, CC/F, Blk WW, WW Garden, Tuen Mun |
| Living Address:        | Flat XX, CC/F, Blk WW, WW Garden, Tuen Mun |
| Phone No:              | 98765432                                   |
| Color Theme:           | Blue                                       |
| Create Date:           | 2014/08/27 11:14:04                        |
| Update Date:           | 2016/08/26 09:56:32                        |

Edit Change Password

| 2016-201 | 17 Student List |             |           |            |        |      |
|----------|-----------------|-------------|-----------|------------|--------|------|
| Class    | Class No.       | Reg. Number | Last Name | First Name | House  |      |
| 3Y       | 14              | 141014      | HELLO     | Son        | Taylor | View |

#### LO - Outlook W...

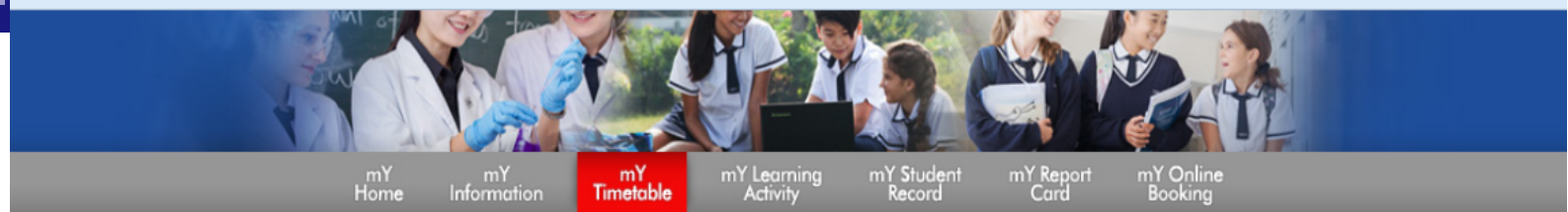

#### mY Timetable

| Class Vi                 | ew                    |                                                                                                    |                                                                          |                                                                              |                                                                            |                                                                             |
|--------------------------|-----------------------|----------------------------------------------------------------------------------------------------|--------------------------------------------------------------------------|------------------------------------------------------------------------------|----------------------------------------------------------------------------|-----------------------------------------------------------------------------|
| <b>Year: 201</b><br>Week | 16-2017 ▼<br>A Week B | Semester: 1 🗸                                                                                                 |                                                                          |                                                                              |                                                                            |                                                                             |
| Period                   | Time                  | Mon                                                                                                    | Tue                                                                      | Wed                                                                          | Thu                                                                        | Fri                                                                         |
|                          | 07:55-08:10           | Teacher Briefing                                                                                              |                                                                          |                                                                              | Teacher Briefing                                                           |                                                                             |
|                          | 08:10-08:25           | Class Tassher Daried                                                                                          | Student Briefing                                                         |                                                                              | Class Teacher Deried                                                       |                                                                             |
|                          | 08:25-08:35           | Class leacher Period                                                                                          | Class Teacher Period                                                     |                                                                              | Class leacher Period                                                       |                                                                             |
|                          |                       | IGCSE Chinese / Econ                                                                                          | Mathematics / IGCSE<br>Chinese                                           | Mathematics / IGCSE<br>Chinese                                               | Chem / English                                                             | English / Chem                                                              |
| 1                        | 08:40-09:45           | I.Chi.3.2-Rm 213b<br>Ms. Yim Yee Yu<br>Econ.3.2-Rm 501<br>Ms. Peggy Lee                                       | Math.3.2-Rm 302<br>Ms. Wendy Chow<br>I.Chi.3.2-Rm 213b<br>Ms. Yim Yee Yu | Math.3.2-Rm 202<br>Ms. Wendy Chow<br>I.Chi.3.2-Rm 213b<br>Ms. Yim Yee Yu     | Chem.3.2-Rm 402<br>Dr. Cathy Kwong<br>Eng.3.4-Rm 505<br>Mr. Mark Clemenson | Eng.3.4-Rm 5<br>Mr. Mark Clemens<br>Chem.3.2-Chem. Lab (6'<br>Dr. Cathy Kwo |
|                          |                       | RS (IGCSE) / Mathematics<br>/ LS                                                                              |                                                                          | English / RS (IGCSE)                                                         | IGC SE Chinese / Chem                                                      | IGCSE Chinese / BAF                                                         |
| 2                        | 09:50-10:55           | RS.3.1-Rm 403<br>Ms. Stacey Spillane<br>Math.3.2-Rm 213b<br>Ms. Wendy Chow<br>LS.3.1-Rm 403<br>Mr. Isaac Chiu | Econ<br>Econ.3.2-Rm 501<br>Ms. Peggy Lee                                 | Eng.3.4-Rm 505<br>Mr. Mark Clemenson<br>RS.3.1-Rm 403<br>Ms. Stacey Spillane | I.Chi.3.2-Rm 213b<br>Ms. Yim Yee Yu<br>Chem.3.2-Rm 302<br>Dr. Cathy Kwong  | I.Chi.3.2-Rm 21<br>Ms. Yim Yee<br>BAF S.3.1-Rm 5<br>Ms. Annie Che           |
| -                        | 10:55-11:20           |                                                                                                    |                                                                          | Recess                                                                       |                                                                            |                                                                             |
| 3                        | 11-20-12-25           | Chem / BAFS                                                                                                   | Mathematics                                                              | IGCSE Chinese / English                                                      | English / Econ                                                             | Mathematics / IGCSE<br>Chinese                                              |

Class Teacher Period

C Q Search

Class Teacher Period

☆ | נ

#### 08:

LO - Outlook W...

|   | 08:25-08:35 |                                                                                                    | Class Teacher Period                                                         |                                                                                                  |                                                                            |                                                                                     |
|---|-------------|----------------------------------------------------------------------------------------------------|------------------------------------------------------------------------------|--------------------------------------------------------------------------------------------------|----------------------------------------------------------------------------|-------------------------------------------------------------------------------------|
|   |             | IGCSE Chinese / Econ                                                                                           | Mathematics / IGCSE<br>Chinese                                               | Mathematics / IGCSE<br>Chinese                                                                   | Chem / English                                                             | English / Chem                                                                      |
| 1 | 08:40-09:45 | I.Chi.3.2-Rm 213b<br>Ms. Yim Yee Yu<br>Econ.3.2-Rm 501<br>Ms. Peggy Lee                                        | Math.3.2-Rm 302<br>Ms. Wendy Chow<br>I.Chi.3.2-Rm 213b<br>Ms. Yim Yee Yu     | Math.3.2-Rm 202<br>Ms. Wendy Chow<br>I.Chi.3.2-Rm 213b<br>Ms. Yim Yee Yu                         | Chem.3.2-Rm 402<br>Dr. Cathy Kwong<br>Eng.3.4-Rm 505<br>Mr. Mark Clemenson | Eng.3.4-Rm 505<br>Mr. Mark Clemenson<br>Chem.3.2-Chem. Lab (612)<br>Dr. Cathy Kwong |
| 2 | 09:50-10:55 | RS (IGCSE) / Mathematics<br>/ LS<br>RS.3.1-Rm 403<br>Ms. Stacey Spillane<br>Math.3.2-Rm 213b<br>Ms. Wendy Chow | Econ                                                                         | English / RS (IGCSE)<br>Eng.3.4-Rm 505<br>Mr. Mark Clemenson                                     | IGCSE Chinese / Chem<br>I.Chi.3.2-Rm 213b<br>Ms. Yim Yee Yu                | IGCSE Chinese / BAFS<br>I.Chi.3.2-Rm 213b<br>Ms. Yim Yee Yu                         |
|   |             | LS.3.1-Rm 403<br>Mr. Isaac Chiu                                                                                | Econ.3.2-Rm 501<br>Ms. Peggy Lee                                             | RS.3.1-Rm 403<br>Ms. Stacey Spillane                                                             | Chem.3.2-Rm 302<br>Dr. Cathy Kwong                                         | BAF S.3.1-Rm 503<br>Ms. Annie Cheng                                                 |
| - | 10:55-11:20 |                                                                                                    |                                                                              | Recess                                                                                           |                                                                            |                                                                                     |
|   | 44.00.40.05 | Chem / BAFS                                                                                                    | Mathematics                                                                  | IGCSE Chinese / English                                                                          | English / Econ                                                             | Mathematics / IGCSE<br>Chinese                                                      |
| 3 | 11:20-12:25 | Chem.3.2-Chem. Lab (612)<br>Dr. Cathy Kwong<br>BAF S.3.1-Rm 503<br>Ms. Annie Cheng                             | Math.3.2-Rm 505<br>Ms. Wendy Chow                                            | I.Chi.3.2-Rm 213a<br>Ms. Yim Yee Yu<br>Eng.3.4-Rm 505<br>Mr. Mark Clemenson                      | Eng.3.4-Rm 305<br>Mr. Mark Clemenson<br>Econ.3.2-Rm 501<br>Ms. Peggy Lee   | Math.3.2-Rm 504<br>Ms. Wendy Chow<br>I.Chi.3.2-Rm 213b<br>Ms. Yim Yee Yu            |
| - | 12:25-13:20 |                                                                                                    |                                                                              | Lunch                                                                                            |                                                                            |                                                                                     |
|   |             | BAFS / RS (IGCSE)                                                                                              | English / RS (IGCSE)                                                         | PE                                                                                               | LS / IGCSE Chinese                                                         | BAFS / Mathematics                                                                  |
| 4 | 13:20-14:25 | BAF S.3.1-Rm 503<br>Ms. Annie Cheng<br>RS.3.1-Rm 403<br>Ms. Stacey Spillane                                    | Eng.3.4-Rm 505<br>Mr. Mark Clemenson<br>RS.3.1-Rm 403<br>Ms. Stacey Spillane | PE.3.2-Covered Playground<br>Ms. Malinee Keenan<br>PE.3.2-Basketball Court<br>Ms. Malinee Keenan | LS.3.1-Rm 406<br>Mr. Isaac Chiu<br>I.Chi.3.2-Rm 213b<br>Ms. Yim Yee Yu     | BAF S.3.1-Rm 503<br>Ms. Annie Cheng<br>Math.3.2-Rm 301<br>Ms. Wendy Chow            |
| 5 | 14:30-15:35 | English / BAFS<br>Eng.3.4-Rm 505<br>Mr. Mark Clemenson<br>BAFS.3.1-Rm 504                                      | English / LS<br>Eng.3.4-Rm 505<br>Mr. Mark Clemenson<br>LS.3.1-Rm 406        | PSE / Assembly                                                                                   | Mathematics<br>Math.3.2-Rm 405<br>Ms. Wendy Chow<br>Math.3.2-Rm 403        | Econ<br>Econ.3.2-Rm 501                                                             |
| - | 15:35-15:45 | Ms. Annie Cheng                                                                                                | Mr. Isaac Chiu                                                               | Class Teacher Period                                                                             | Ms. Wendy Chow                                                             | Ms. Peggy Lee                                                                       |

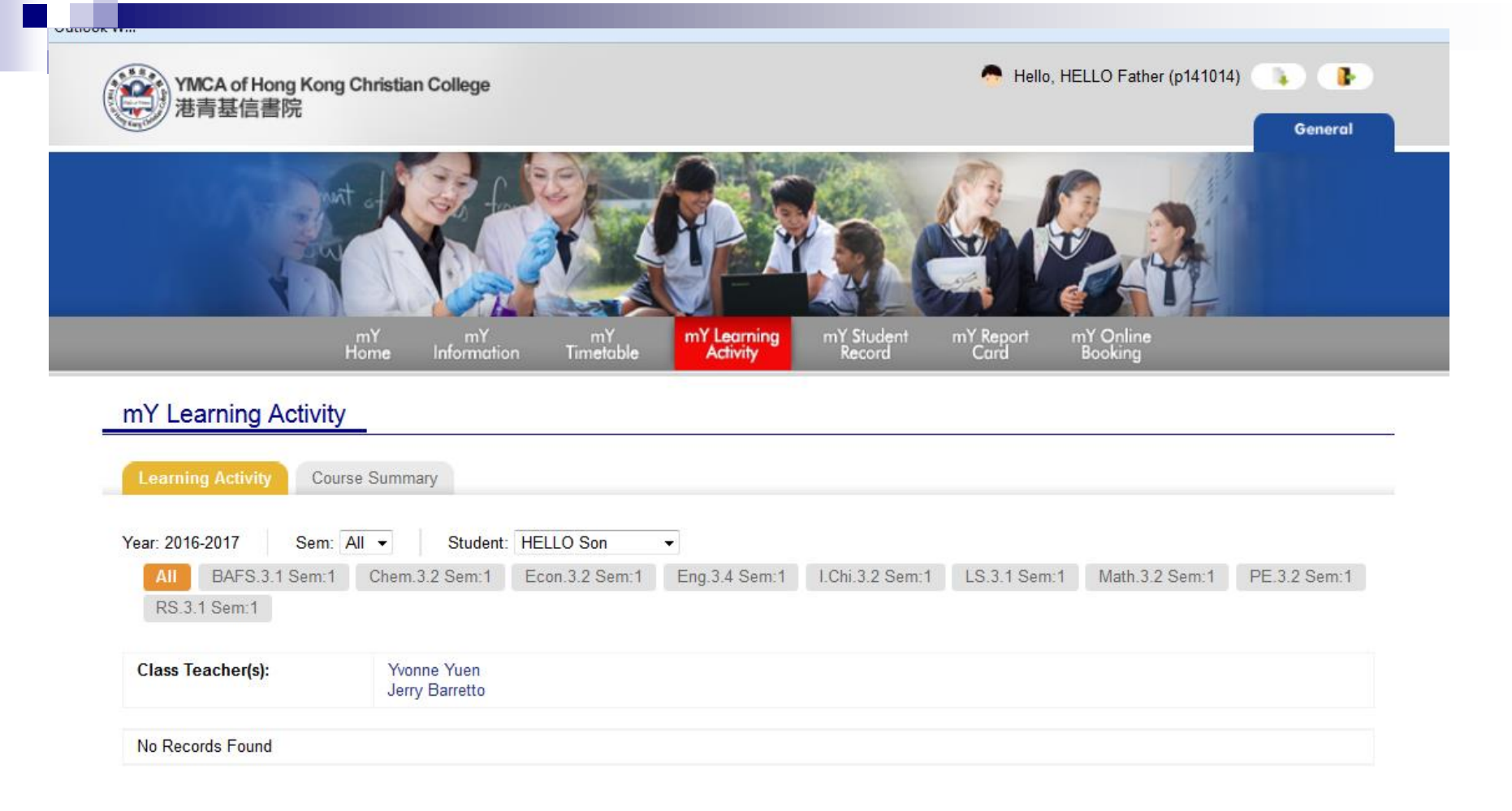

| 之间 基 后 香 阮 |                                |                                           |                     | General |
|------------|--------------------------------|-------------------------------------------|---------------------|---------|
| wit of     |                                |                                           | nn -                | i,      |
|            | V. AL                          | T-TO                                      |                     |         |
| K KY       | SPI Land                       |                                           |                     |         |
| mY<br>Home | mY mY<br>Information Timetable | mY Learning mY Student<br>Activity Record | mY Report mY Online |         |

#### mY Learning Activity

Learning Activity

Course Summary

| Student: HELLO Son                          | •               |                                |            |                   |
|---------------------------------------------|-----------------|--------------------------------|------------|-------------------|
| Subject                                     | Target<br>Grade | Current Level<br>of Attainment |            | Learning Progress |
|                                             |                 | Grade                          | Percentage |                   |
| IGCSE Chinese                               | N/A             | N/A                            | N/A        | N/A               |
| English                                     | N/A             | N/A                            | N/A        | N/A               |
| Mathematics                                 | N/A             | N/A                            | N/A        | N/A               |
| Liberal Studies                             | N/A             | N/A                            | N/A        | N/A               |
| Religious Studies (IGCSE)                   | N/A             | N/A                            | N/A        | N/A               |
| Physical Education                          | N/A             | N/A                            | N/A        | N/A               |
| Business, Accounting &<br>Financial Studies | N/A             | N/A                            | N/A        | N/A               |
| Chemistry                                   | N/A             | N/A                            | N/A        | N/A               |
| Economics                                   | N/A             | N/A                            | N/A        | N/A               |

| mY mY School mY Teacher <mark>mY Student</mark> mY Parent mY mY Learning mY Student mY Report mY Online mY<br>Home Information Information Information Information Timetable Activity Record Card Booking OLE |    |             | 1           | 1 de        | CALL .      |             |           | -31- O      |            |           | F         |     |
|----------------------------------------------------------------------------------------------------|----|-------------|-------------|-------------|-------------|-------------|-----------|-------------|------------|-----------|-----------|-----|
|                                                                                                    | n  | nY          | mY School   | mY Teacher  | mY Student  | mY Parent   | mY        | mY Learning | mY Student | mY Report | mY Online | mY  |
|                                                                                                    | Ho | om <b>e</b> | Information | Information | Information | Information | Timetable | Activity    | Record     | Card      | Booking   | OLE |

#### mY Student Information

| Student Details | Course List Parent D | etails Timetable | Learning Activity Student Record | Report Card OLE |
|-----------------|----------------------|------------------|----------------------------------|-----------------|
| Attendance      | Rewards & Sanctions  |                  |                                  |                 |
| Group View      | Student View         |                  |                                  |                 |
| Start Date:     | End Date:            |                  | Class: Studen                    | t<br>se Select  |
| 2015/09/01      | 2015/09/30           |                  |                                  |                 |
| Attendance Date | Arrival Time         | Leaving Time     | Status                           | Reason          |
| 2015/09/01      | 07:55                | 12:43            | Present                          | -               |
| 2015/09/02      | 08:01                | 15:11            | Present                          | -               |
| 2015/09/03      | -                    | -                | -                                | -               |
| 2015/09/04      | 08:01                | 16:05            | Present                          | -               |
| 2015/09/05      | -                    | -                | -                                | -               |
| 2015/09/06      | -                    | -                | -                                | -               |
| 2015/09/07      | 07:58                | 16:00            | Present                          | -               |
| 2015/09/08      | 07:56                | 17:36            | Present                          | -               |
| 2015/09/09      | 08:00                | 15:08            | Present                          | -               |
| 2015/09/10      | 07:59                | 16:00            | Present                          | -               |
| 2015/09/11      | 07:56                | 15:59            | Present                          | -               |
| 2015/09/12      | -                    | -                | -                                | -               |
| 2015/09/13      | -                    | -                | -                                | -               |
| 2015/09/14      | 07:59                | 15:59            | Present                          | -               |
| 2015/09/15      | 08:00                | 17:40            | Present                          | -               |
| 0045100140      | 00.04                | 40.04            | Descent                          |                 |

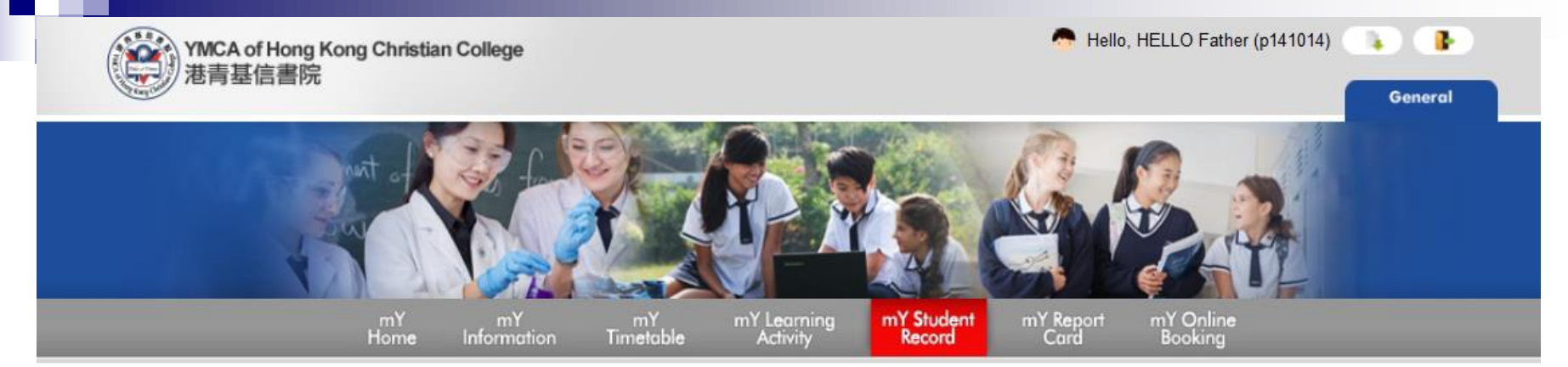

#### mY Student Record

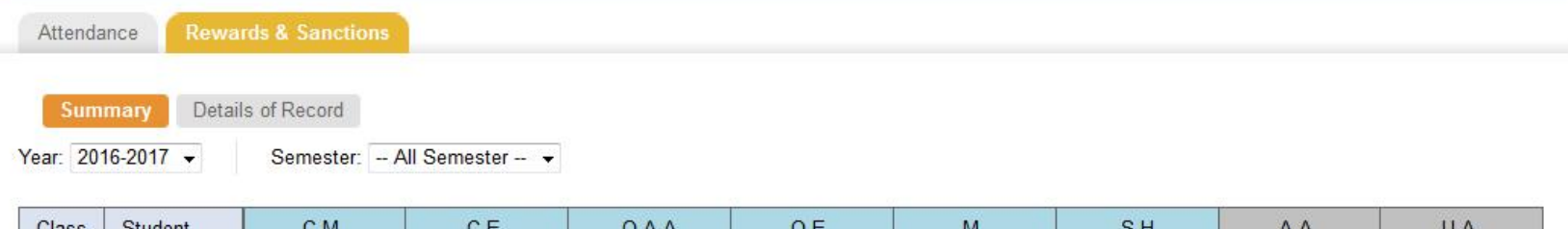

| Class | Student   | C. | M. | C. | E. | 0./ | A.A | 0. | Е. | N | 4. | S | .H | A. | .A. | U. | A. |
|-------|-----------|----|----|----|----|-----|-----|----|----|---|----|---|----|----|-----|----|----|
| NO.   |           | 1  | 11 | 4  | 11 | L   | 1   | 1  | I  | 1 | 11 | L | 11 | 1  | I   | 1  | 11 |
| 14    | HELLO Son | 0  | 0  | 0  | 0  | 0   | 0   | 0  | 0  | 0 | 0  | 0 | 0  | 0  | 0   | 0  | 0  |

| Legend |                                      |      |                                    |
|--------|--------------------------------------|------|------------------------------------|
| C.M.   | Certificate of Merit (Academic)      | L.   | Late                               |
| C.E.   | Certificate of Excellence (Academic) | G.S. | Green Slip                         |
| O.A.A  | Outstanding Academic Achievement     | H.S  | Homework Slip                      |
| 0.E.   | Outstanding Effort                   | D.   | Detention                          |
| M.     | Merits                               | B.M  | Black mark                         |
| S.H    | Service Hours                        | Mi.D | Minor Demerit                      |
| A.A.   | Acceptable absences                  | Ma.D | Major Demerit                      |
| U.A.   | Unacceptable absences                | I.S  | Internal Suspension (per incident) |
|        |                                      | E.S  | External Suspension (per incident) |

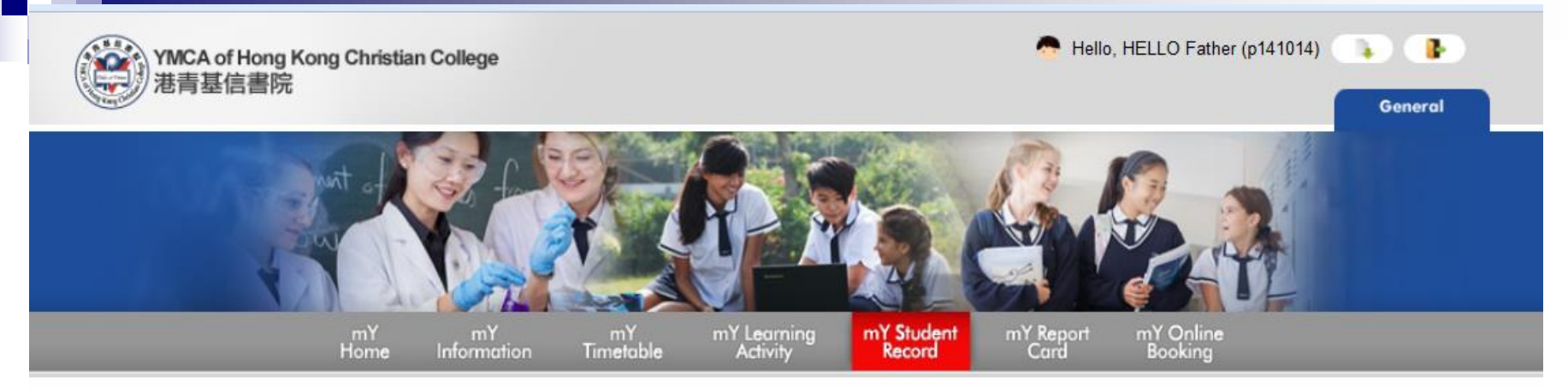

#### mY Student Record

| Sum    | Detail    | s of Rar | cord      |         |        |       |    |     |    |    |     |      |      |     |      |     |      |   |   |
|--------|-----------|----------|-----------|---------|--------|-------|----|-----|----|----|-----|------|------|-----|------|-----|------|---|---|
| ır: 20 | 16-2017 👻 | Sem      | ester:    | All Sen | nester | •     |    |     |    |    |     |      |      |     |      |     |      |   |   |
| lass   | Student   | i        | <u>i.</u> | G       | S.     | Н     | .S | C   | ). | B  | .M  | Mi   | .D   | Ma  | a.D  | I.  | S    | E | S |
| lo.    |           | 1        | 11        | 1       | 11     | 1     | 11 | 1   | 11 | I  |     | I    | 11   | 1   |      | 1   | 11   | 1 |   |
|        |           |          |           |         |        | 1.1.1 |    | 100 |    | 82 | 100 | 5.25 | 1.24 | 120 | 1.22 | 323 | 82/3 |   | - |

| Legend |                                      |      |                                    |
|--------|--------------------------------------|------|------------------------------------|
| C.M.   | Certificate of Merit (Academic)      | L.   | Late                               |
| C.E.   | Certificate of Excellence (Academic) | G.S. | Green Slip                         |
| 0.A.A  | Outstanding Academic Achievement     | H.S  | Homework Slip                      |
| 0.E.   | Outstanding Effort                   | D.   | Detention                          |
| M.     | Merits                               | B.M  | Black mark                         |
| S.H    | Service Hours                        | Mi.D | Minor Demerit                      |
| A.A.   | Acceptable absences                  | Ma.D | Major Demerit                      |
| U.A.   | Unacceptable absences                | I.S  | Internal Suspension (per incident) |
|        |                                      | E.S  | External Suspension (per incident) |

| casjourroport i abtorari                                                                                                    | CEDOIL SUMMAR REDOIL                                                |                                                                                                    |                                           |   |
|----------------------------------------------------------------------------------------------------|---------------------------------------------------------------------|----------------------------------------------------------------------------------------------------|-------------------------------------------|---|
|                                                                                                    | Commany report                                                      |                                                                                                    |                                           |   |
| Class Course                                                                                                    |                                                                     |                                                                                                    |                                           |   |
| 2014-2015 ▼ Semester: 1 ▼ 0                                                                                                    | lass: 6M 🗸                                                          | Student:                                                                                                    |                                           |   |
|                                                                                                    |                                                                     |                                                                                                    |                                           |   |
| Clear Tarahar(a): Ma Va Var                                                                                                    | Detect                                                              |                                                                                                    |                                           | • |
| Class leacher(s): Ms. Iu IIm fee                                                                                                    | Date of 1                                                           | issue: / <sup>m</sup> November, 20                                                                                                    | 514                                       |   |
|                                                                                                    |                                                                     |                                                                                                    |                                           |   |
|                                                                                                    |                                                                     |                                                                                                    |                                           |   |
|                                                                                                    |                                                                     |                                                                                                    |                                           |   |
|                                                                                                    |                                                                     |                                                                                                    |                                           | / |
| Subject                                                                                                    | Level of Attainment                                                 | Target Grade                                                                                                    | Effort Grade                              | = |
| Subject<br>Public Examination Subjects                                                                                                    | Level of Attainment                                                 | Target Grade                                                                                                    | Effort Grade                              | = |
| Subject Public Examination Subjects Chemistry                                                                                                    | Level of Attainment                                                 | Target Grade<br>L5*                                                                                                    | Effort Grade                              |   |
| Subject<br>Public Examination Subjects<br>Chemistry<br>Chinese Language                                                                                                    | Level of Attainment<br>L5<br>L3                                     | Target Grade<br>L5*<br>L5*                                                                                                    | Effort Grade<br>5<br>3                    |   |
| Subject<br>Public Examination Subjects<br>Chemistry<br>Chinese Language<br>English                                                                                                 | Level of Attainment<br>L5<br>L3<br>L4                               | Target Grade<br>L5*<br>L5*<br>L4                                                                                                    | Effort Grade<br>5<br>3<br>4               |   |
| Subject<br>Public Examination Subjects<br>Chemistry<br>Chinese Language<br>English<br>Liberal Studies                                                                              | Level of Attainment<br>L5<br>L3<br>L4<br>L5                         | Target Grade<br>L5*<br>L5*<br>L4<br>L5                                                                                                    | Effort Grade<br>5<br>3<br>4<br>4          |   |
| Subject<br>Public Examination Subjects<br>Chemistry<br>Chinese Language<br>English<br>Liberal Studies<br>Mathematics                                                               | Level of Attainment L5 L3 L4 L5 L5 L5 L5                            | Target Grade<br>L5*<br>L5*<br>L4<br>L5<br>L5*                                                                                                    | Effort Grade<br>5<br>3<br>4<br>4<br>5     |   |
| Subject         Public Examination Subjects         Chemistry         Chinese Language         English         Liberal Studies         Mathematics         Mathematics (M1)        | Level of Attainment L5 L3 L4 L5 L5 L5 L5 L5                         | Target Grade<br>L5*<br>L5*<br>L4<br>L5<br>L5*<br>L5*<br>L5                                                                                                    | 5<br>3<br>4<br>4<br>5<br>4                |   |
| SubjectPublic Examination SubjectsChemistryChinese LanguageEnglishLiberal StudiesMathematicsMathematics (M1)Physics                                                                | Level of Attainment L5 L3 L4 L5 L5 L5 L5 L5 L4 L4                   | Target Grade<br>L5*<br>L5*<br>L4<br>L5<br>L5*<br>L5*<br>L5<br>L5                                                                                                    | 5<br>3<br>4<br>4<br>5<br>4<br>5<br>4<br>5 |   |
| SubjectPublic Examination SubjectsChemistryChinese LanguageEnglishLiberal StudiesMathematicsMathematics (M1)PhysicsNon-Public Examination Subjects                                 | Level of Attainment L5 L3 L4 L5 L5 L5 L5 L5 L4 L4                   | L5*           L5*           L5*           L4           L5           L5*           L5           L5*                                                                                                    | <b>Effort Grade</b> 5 3 4 4 5 4 5 4 5 4 5 |   |
| SubjectPublic Examination SubjectsChemistryChinese LanguageEnglishLiberal StudiesMathematicsMathematics (M1)PhysicsNon-Public Examination SubjectsPhilosophy and Religious Studies | Level of Attainment L5 L3 L4 L5 L5 L5 L5 L4 L4 L4 L5 L4 L4 L5 L4 L4 | L5*           L5*           L5*           L4           L5           L5*           L5           L5*           L4           L5           L5*           L5           L5           L4           L5           L5           L4 | Effort Grade 5 3 4 4 5 4 5 3 3            |   |

÷

#### **Introduction of Mobile Apps – Campus Apps**

**MOBILE NUMBER** 

AUTHENTICATE

App version : 1.0.0

### **Campus App Installation Guide**

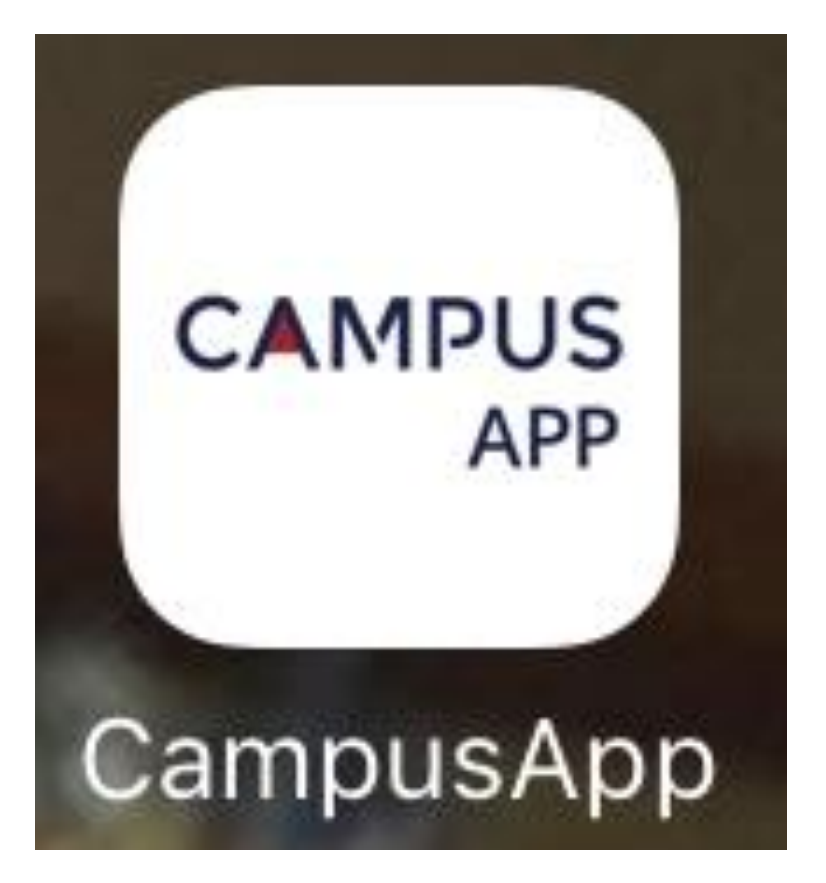

## Download the App from the following website:

### https://www.campusapp.hk/download/ OR Scan the QR Code:

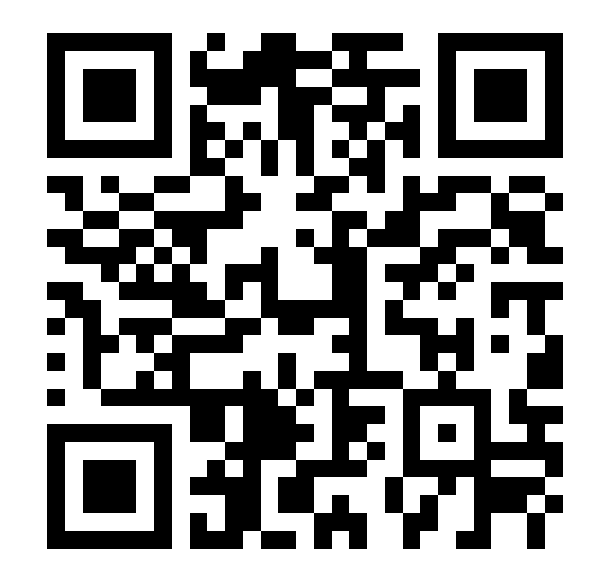

### You will go to the following page:

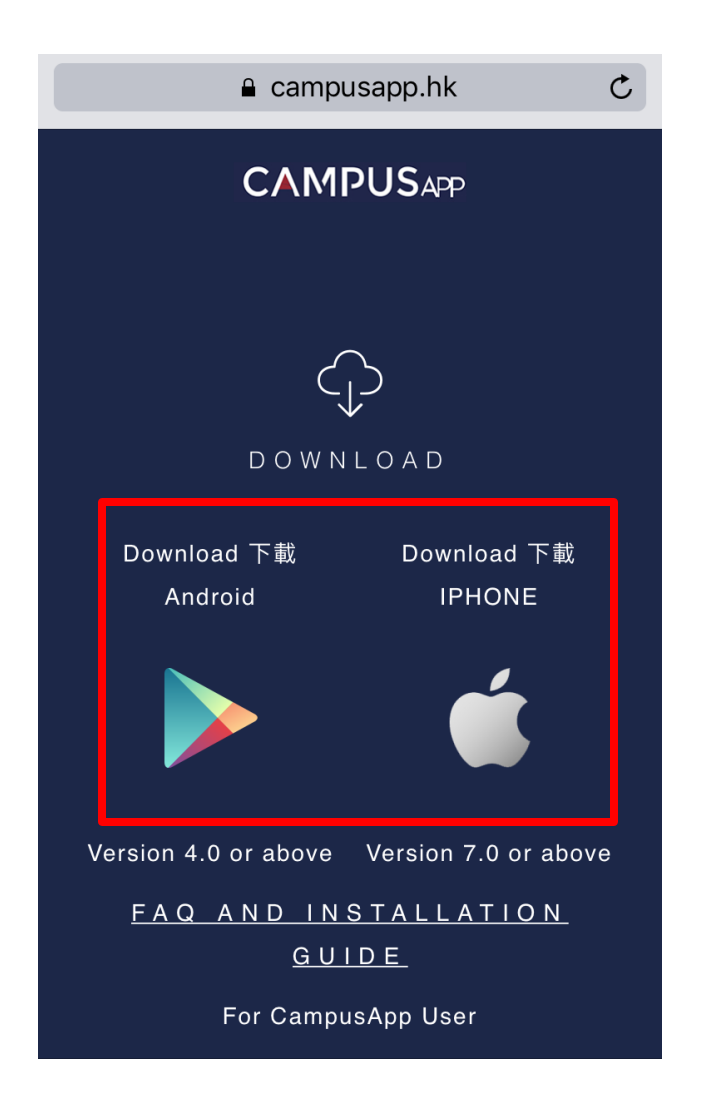

### Press "Allow once" to install.

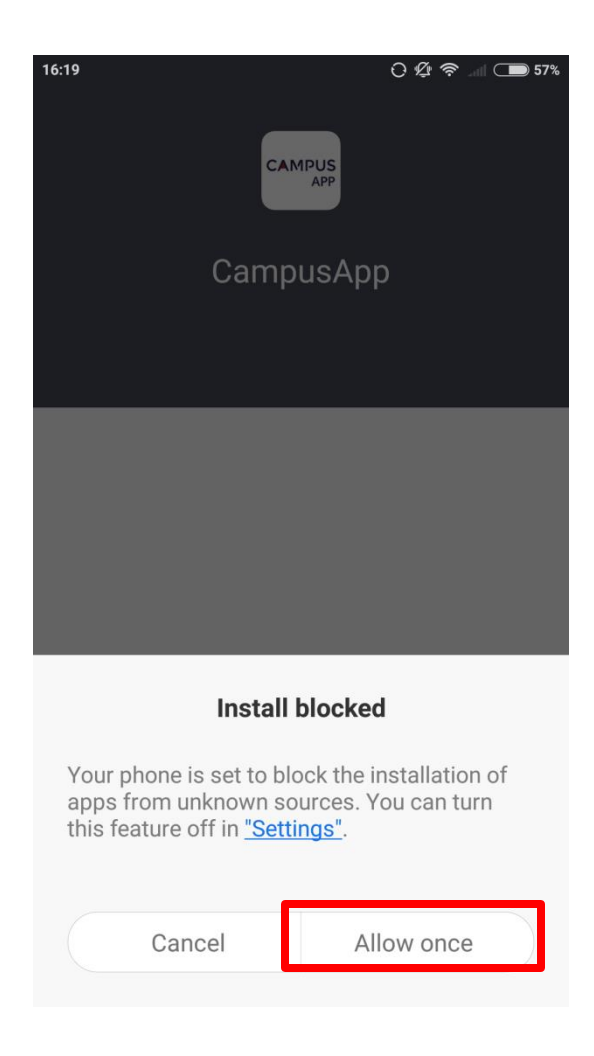

### Press "OK" to allow Push Notification.

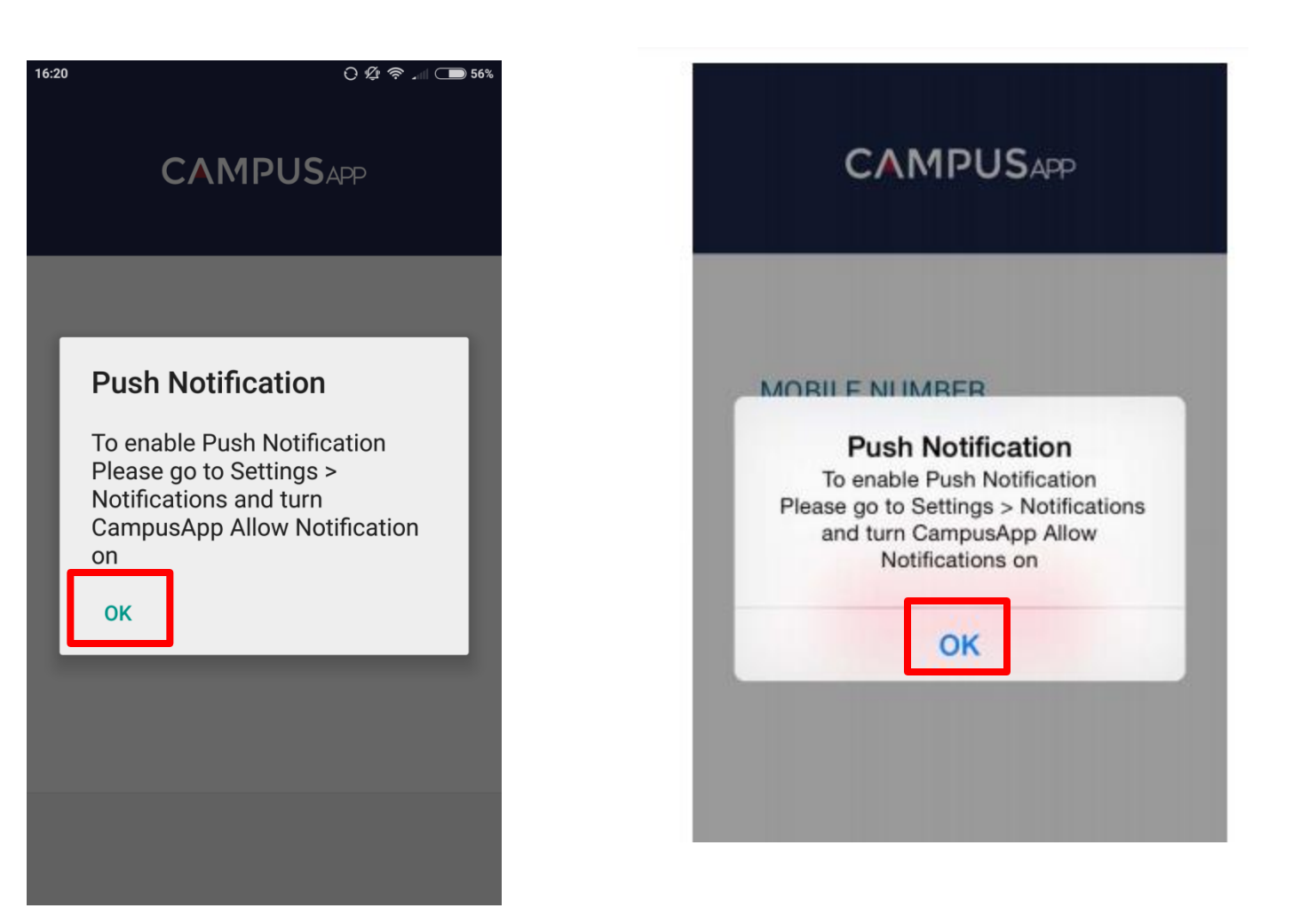

### Press "Install".

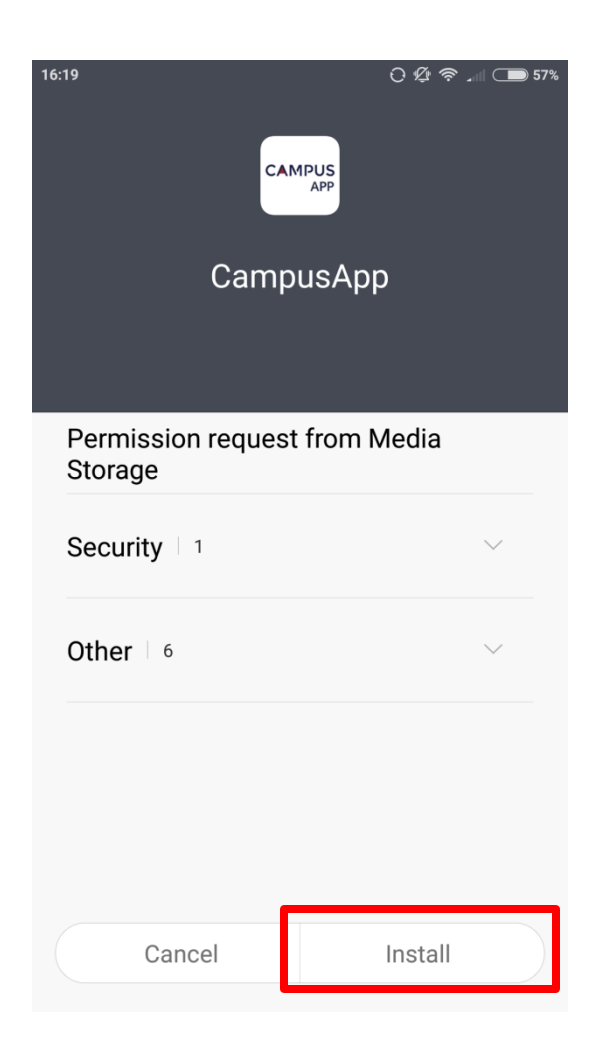

### Press "AGREE".

#### () 🖞 奈 📶 🗩 56%

**Terms & Condition** 

Terms of Use CampusApp

16:19

This agreement ("this Agreement") applies as between you, the user of the "CampusApp" (the "Application") and MTR Corporation Limited ("MTRCL", "we", "our" or "us"), the owner of this Application. By clicking the "I accept and agree" button before installation of the Application, you are agreeing to and accepting the terms and conditions of this Agreement. If you do not accept or agree to be bound by these terms and conditions, you should not download the Application and/or please terminate this Agreement immediately by removing the Application from your mobile device.

I. Grant of Licence

MTRCL hereby grants to you a personal, limited, non-exclusive, non-transferable, revocable licence to use a single copy of

DISAGREE AGREE

#### CAMPUSAPP

**Terms & Conditions** 

Terms of Use CampusApp

This agreement ("this Agreement") applies as between you, the user of the "CampusApp" (the "Application") and MTR Corporation Limited ("MTRCL", "we", "our" or "us"), the owner of this Application. By clicking the "I accept and agree" button before installation of the Application, you are agreeing to and accepting the terms and conditions of this Agreement. If you do not accept or agree to be bound by these terms and conditions, you should not download the Application and/or please terminate this Agreement immediately by removing the Application from your mobile device.

I. Grant of Licence

MTRCL hereby grants to you a personal, limited,

Disagree

Agree

## This icon will be shown after the installation.

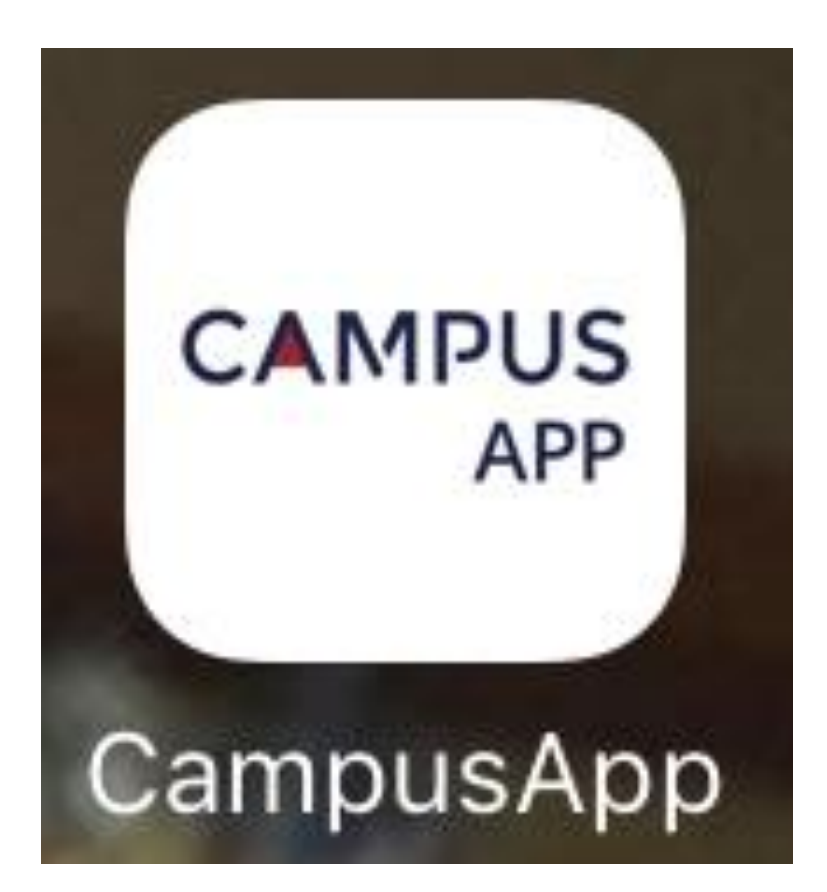

You may input your mobile phone number for the first time. Then press 'Authenticate'.

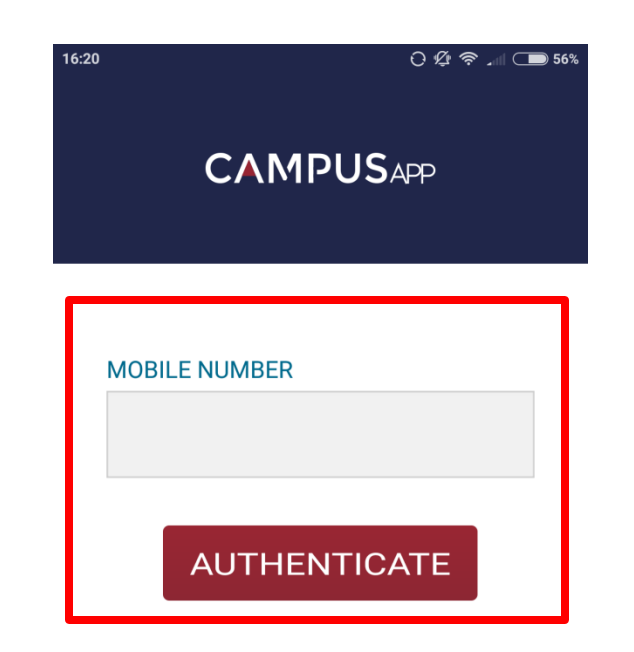

Please input the corresponding phone number for primary/secondary user. Details please refer to the letter. A message with the password will pop up, you may press "Copy to Clipboard" to remember the password.

|                                                                                                | 16:20 () 샷t 중 고비 🗩 56%                                                                        |
|------------------------------------------------------------------------------------------------|-----------------------------------------------------------------------------------------------|
|                                                                                                |                                                                                               |
| LOGIN ID                                                                                       | LOGIN ID                                                                                      |
| PASSWORD<br>PASSWORD : 36900882<br>Please keep the password, it is<br>displayed here once only | PASSWORD<br>PASSWORD: 52934635<br>Please keep the password, it is<br>displayed here once only |
| Copy to clipboard<br>CANCEL                                                                    | CANCEL COPY TO CLIPBOARD                                                                      |
|                                                                                                | Switch account Forgot Password                                                                |

You may change the password in after you have logged in.

### Input the Login ID and press "LOGIN". Details please refer to the letter.

| 16:21          | ⊖ Ø 奈 ↓ □ 56%   |
|----------------|-----------------|
| САМР           | USAPP           |
| LOGIN ID       |                 |
|                |                 |
| PASSWORD       |                 |
| ••••           |                 |
| AUTO LOGIN     |                 |
| LOG            | GIN             |
| Switch account | Forgot Password |
|                |                 |

## This is the interface after logging in. You may see the attendance records of student(s).

| САМРИ                            | SAPP                            |               | k∰ wi    | RITE   |
|----------------------------------|---------------------------------|---------------|----------|--------|
|                                  |                                 |               | ED       | Т      |
| YMCA o<br>2016-08-22<br>Attendar | f Hong Kon<br>2 07:54:17<br>nce | g Christian ( | College  | >      |
| YMCA o<br>2016-08-19<br>Attendar | f Hong Kon<br>9 17:47:46<br>hce | g Christian ( | College  | >      |
| YMCA o<br>2016-08-19<br>Attendar | f Hong Kon<br>9 07:51:05<br>nce | g Christian   | College  | >      |
| YMCA o                           | f Hong Kon                      | g Christian   | College  | >      |
| 🖂 Notice                         | Event                           | 🗎 Archiv      | e (ූ) Se | etting |

| SETTIN                 | ٩G                  |
|------------------------|---------------------|
| AUTO LOGIN             |                     |
| MY ACCOUNT             | Change Password >   |
| NOTIFICATION SETTING   | t                   |
| LANGUAGE               | ENG/中文 >            |
| Terms of Use           |                     |
| Privacy Policy Stateme | nt                  |
| LOG O                  | UT                  |
|                        | App rersion : 2.0A  |
| 🖂 Notice 🔛 Event       | 🛅 Archive ۞ Setting |

You may change your password by clicking the "Setting" button at the bottom. You may also change the Language and Notification Settings.

## You may receive Letter to Parents through this App.

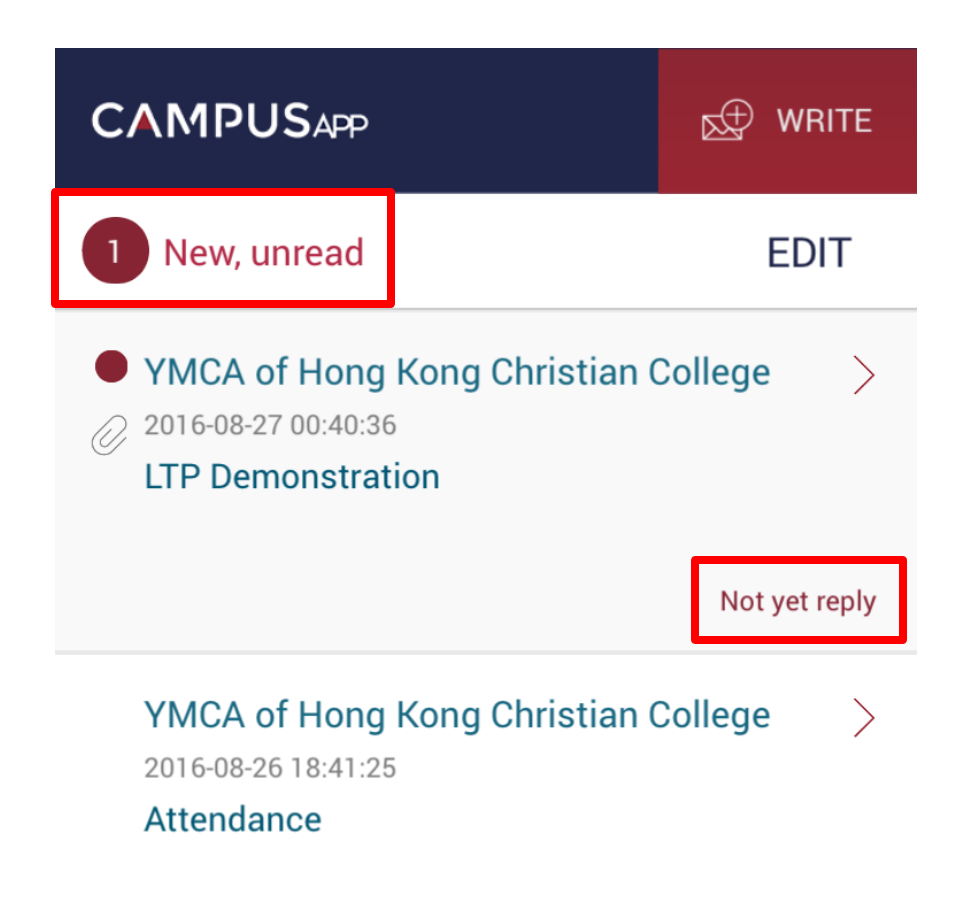

"New, unread" will be shown at the top to remind you that there is/are unread message(s).

"Not yet reply" will be shown at the bottom of the message to remind you to reply.

## Once you click the unread message, the content of the message will be displayed.

## VMCA of Hong Kong Christian College 2016-08-27 00:40:36

#### LTP Demonstration

Dear Parent,

Welcome to the Orientation Day 2015-2016!

Do you feel satisfy about today's arrangement? Please let us know your opinion. Thank you.

Principal Dion Chen Attachment will be shown at the bottom (if any).

You may click to open it.

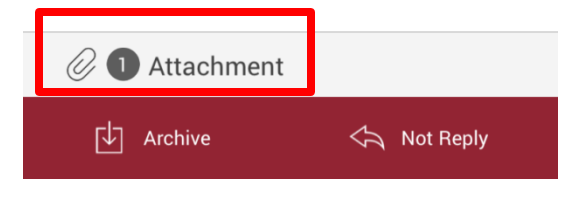

## After clicking the attachment, the following will be displayed.

Principal Dion Chen

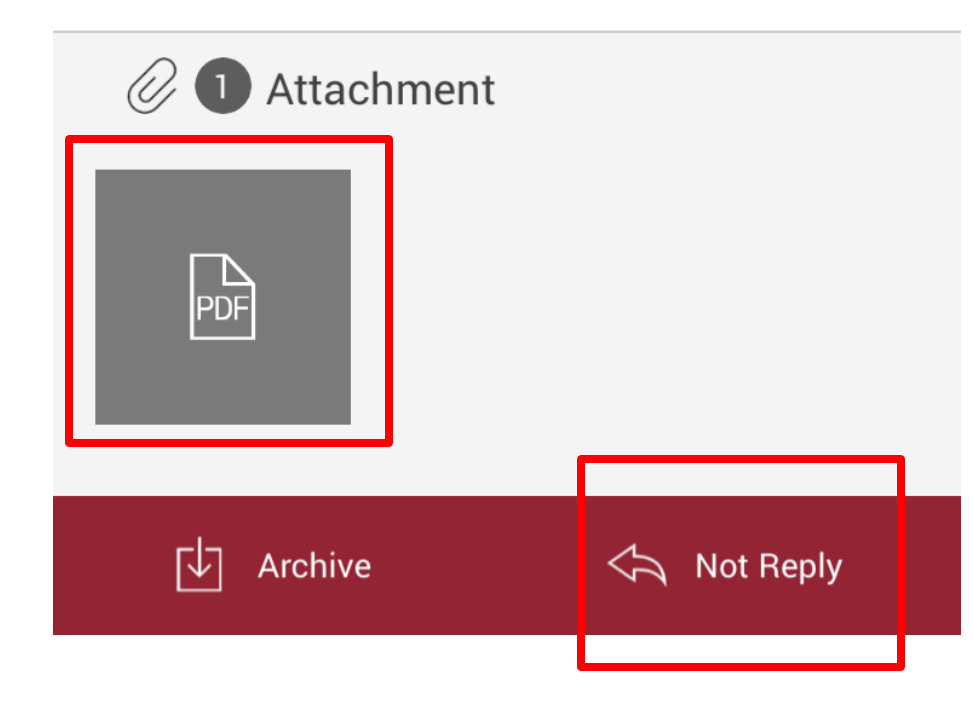

To reply the letter, you click the "Not Reply" button at the bottom.

## There may be some questions for you to answer.

Please let us know your opinion. Thank you.

| Principal<br>C Reply                           | You may click the                      |
|------------------------------------------------|----------------------------------------|
| Do you have opinion about today's arrangement? | question and there will be options for |
| Do you like the food?                          | VOU.                                   |
| Remark                                         | y e ar                                 |
| n Send                                         |                                        |

## Click the option before clicking the "Send" button.

Dear Parent, Reply Do you have opinion about today's arrangement? Yes No Do you like the food? Remark... Send

After clicking an option, you may click the next question and choose the next answer.

You can type at the "Remark" if needed.

## After clicking "Send", it will ask you to confirm.

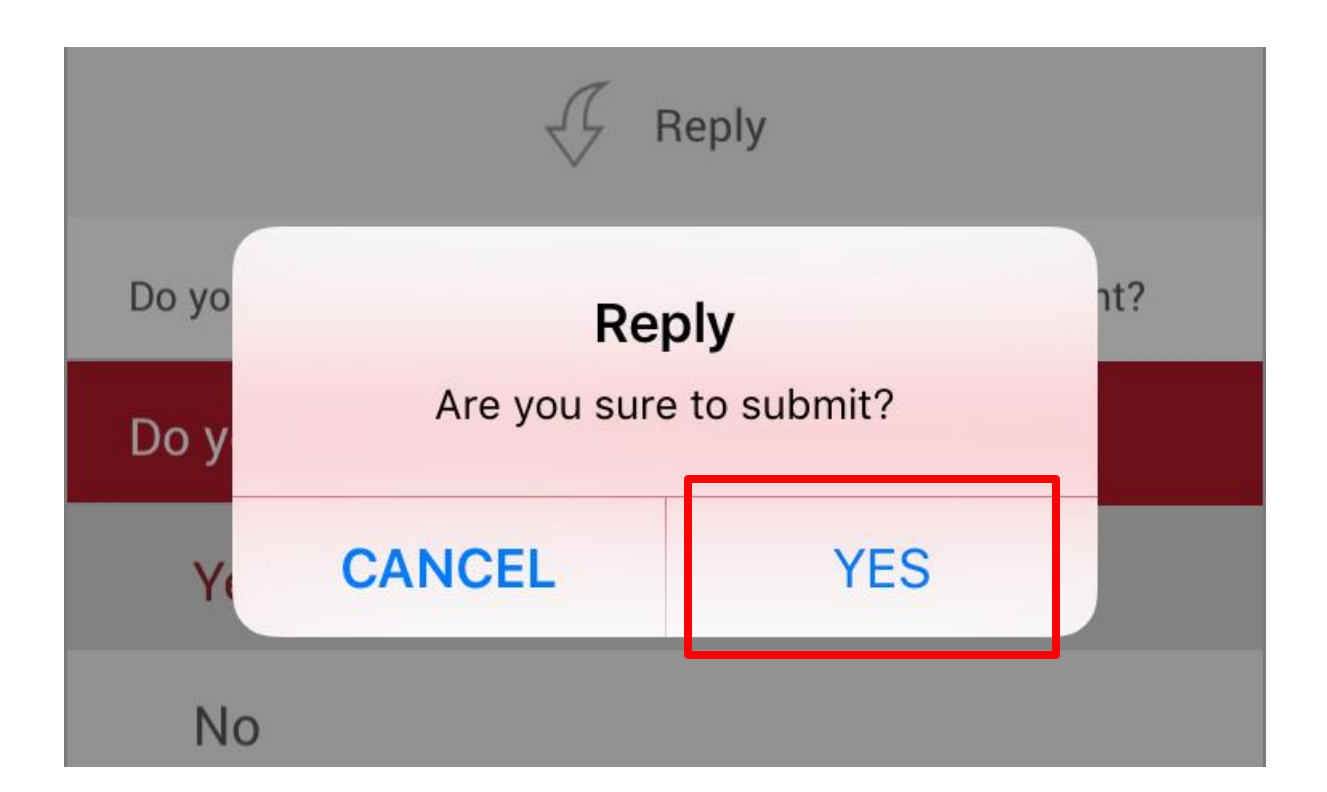

### Answer submitted will then be shown.

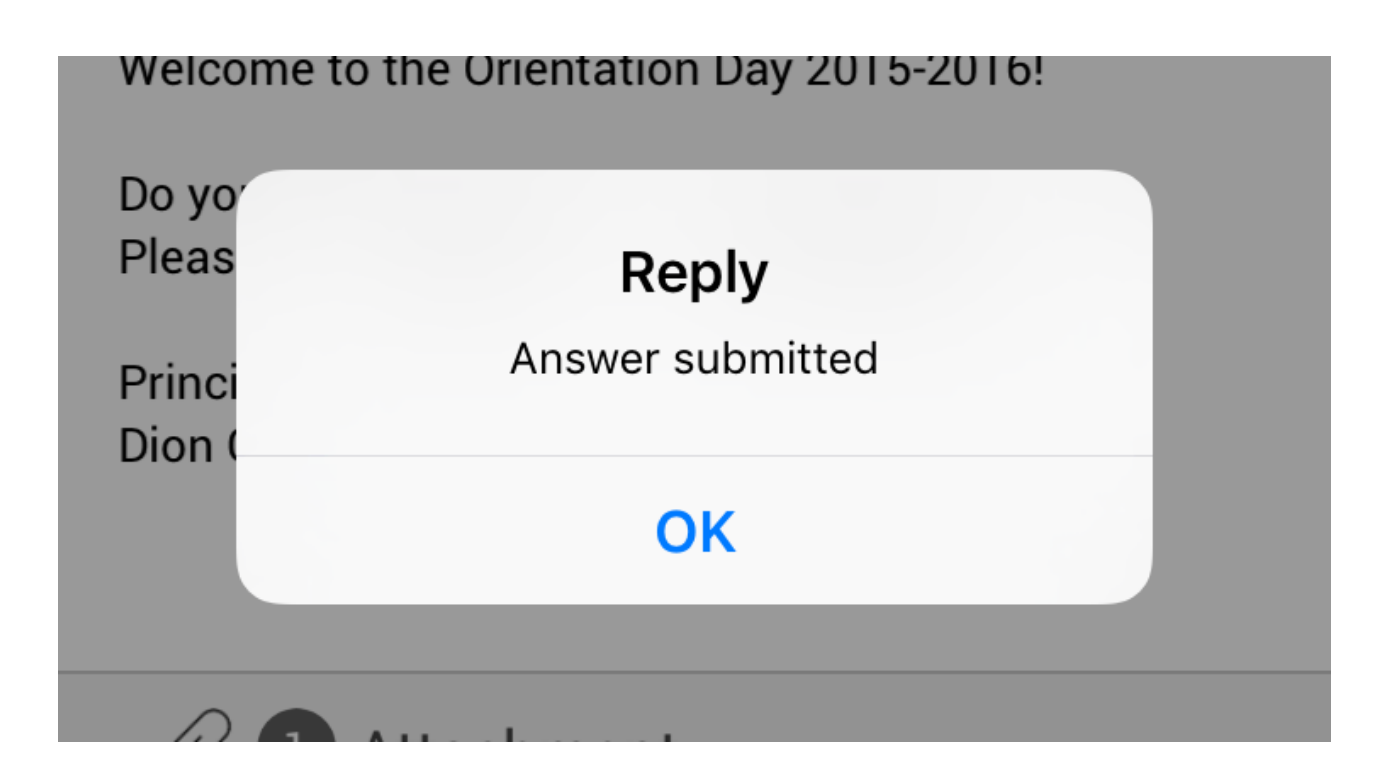

### "Replied" status will be shown.

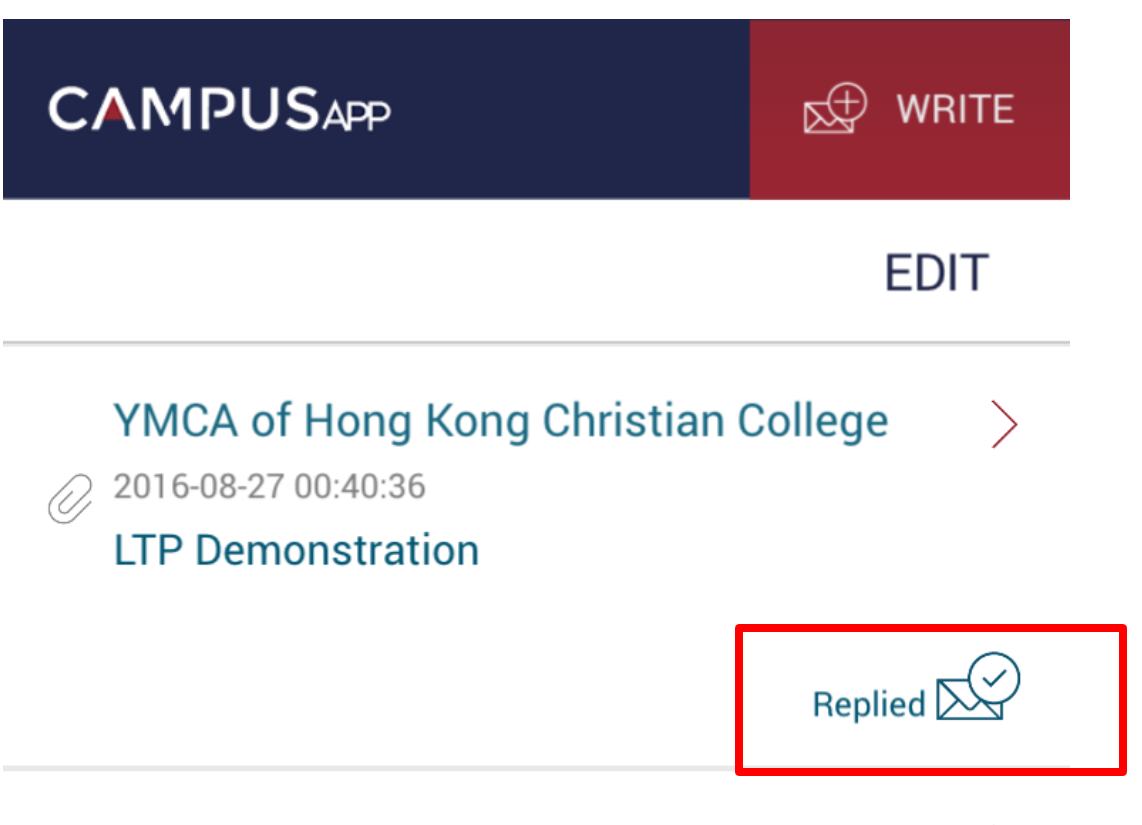

VMCA of Hong Kong Christian College

 $\overline{)}$ 

You may also apply for sick or personal leave via this app. Click the "WRITE" button and the following options will be shown.

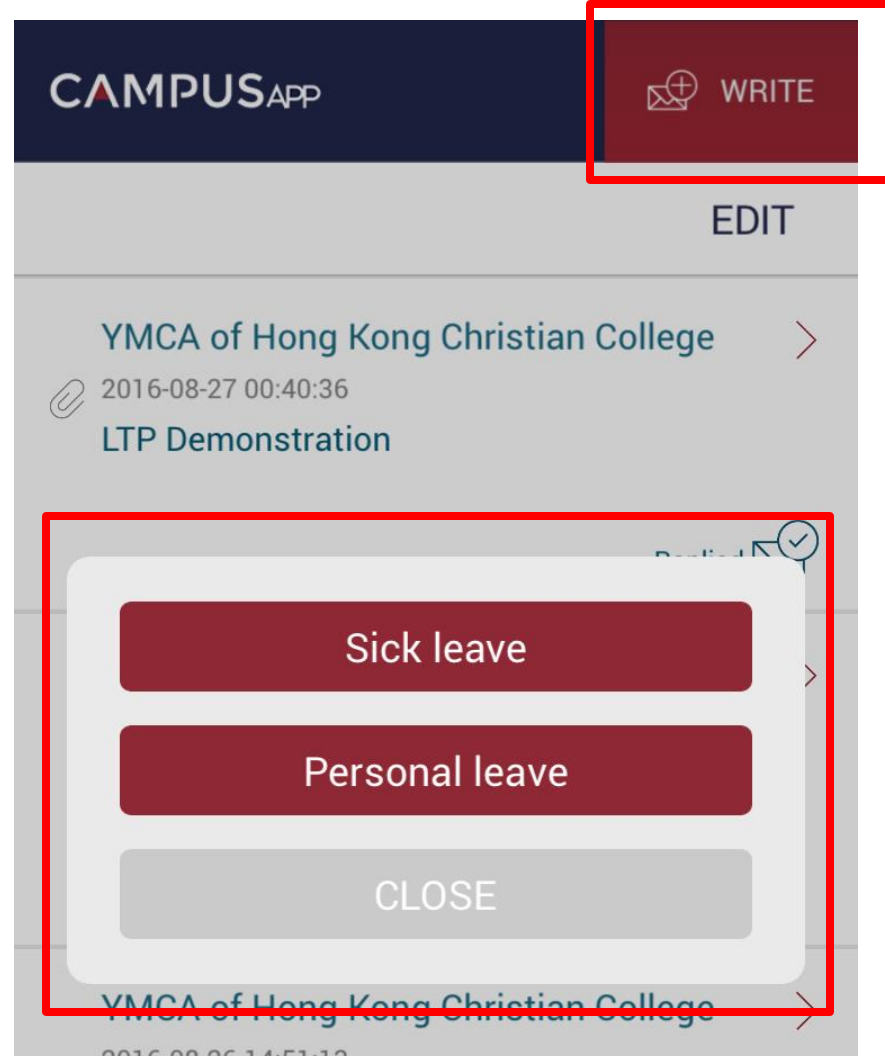

After choosing the type of leave, you may type the details in the information part or click "ADD FILE" to take a photo of doctor certificate(s).

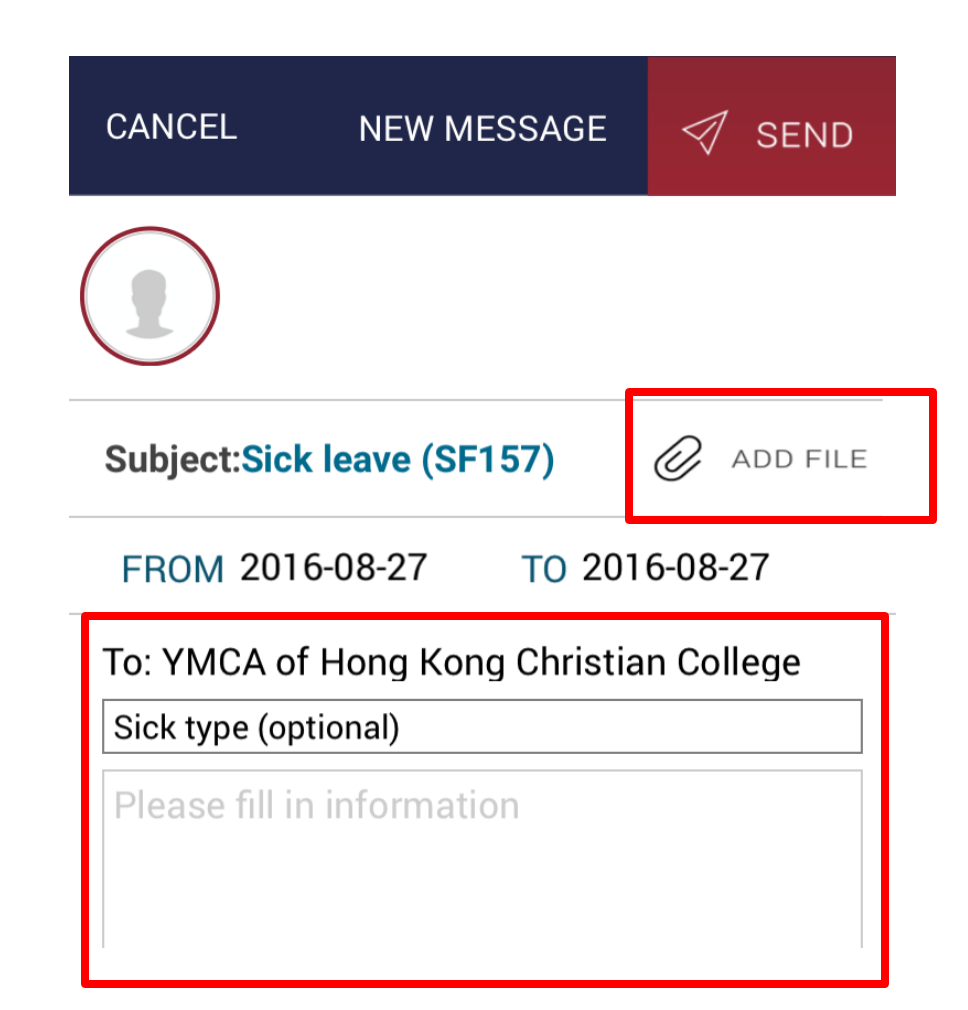

You may also choose the photo you have already taken or use the 'Camera' function to take a picture immediately.

| SICK туре (ор  | tional)     |  |
|----------------|-------------|--|
| Please fill ir | information |  |
|                |             |  |
|                |             |  |
|                |             |  |
|                | Camera      |  |
|                |             |  |
|                | Photo       |  |
|                |             |  |
|                | CANCEL      |  |

### **Event Calendar**

| 💽 s                   | SF 157                                                |    | :016 Au | g  | All Events |    |
|-----------------------|-------------------------------------------------------|----|---------|----|------------|----|
| S                     | М                                                     | Т  | W       | т  | F          | S  |
|                       | 1                                                     | 2  | 3       | 4  | 5          | 6  |
| 7                     | 8                                                     | 9  | 10      | 11 | 12         | 13 |
| 14                    | 15                                                    | 16 | 17      | 18 | 19         | 20 |
| 21                    | 22                                                    | 23 | 24      | 25 | 26         | 27 |
| 28                    | 29                                                    | 30 | 31      |    |            |    |
| <b>14:00</b><br>17:00 | 14:00School Function17:00New Students Orientation Day |    |         |    |            |    |
|                       |                                                       |    |         |    |            |    |
|                       |                                                       |    |         |    |            |    |
|                       |                                                       |    |         |    |            |    |
|                       |                                                       |    |         |    |            |    |
|                       |                                                       |    |         |    |            |    |
|                       |                                                       |    |         |    |            |    |

You may click the "Event" button to check the school events and holidays.

Details of each event will also be displayed.

## Different school events or holidays are displayed in different colours.

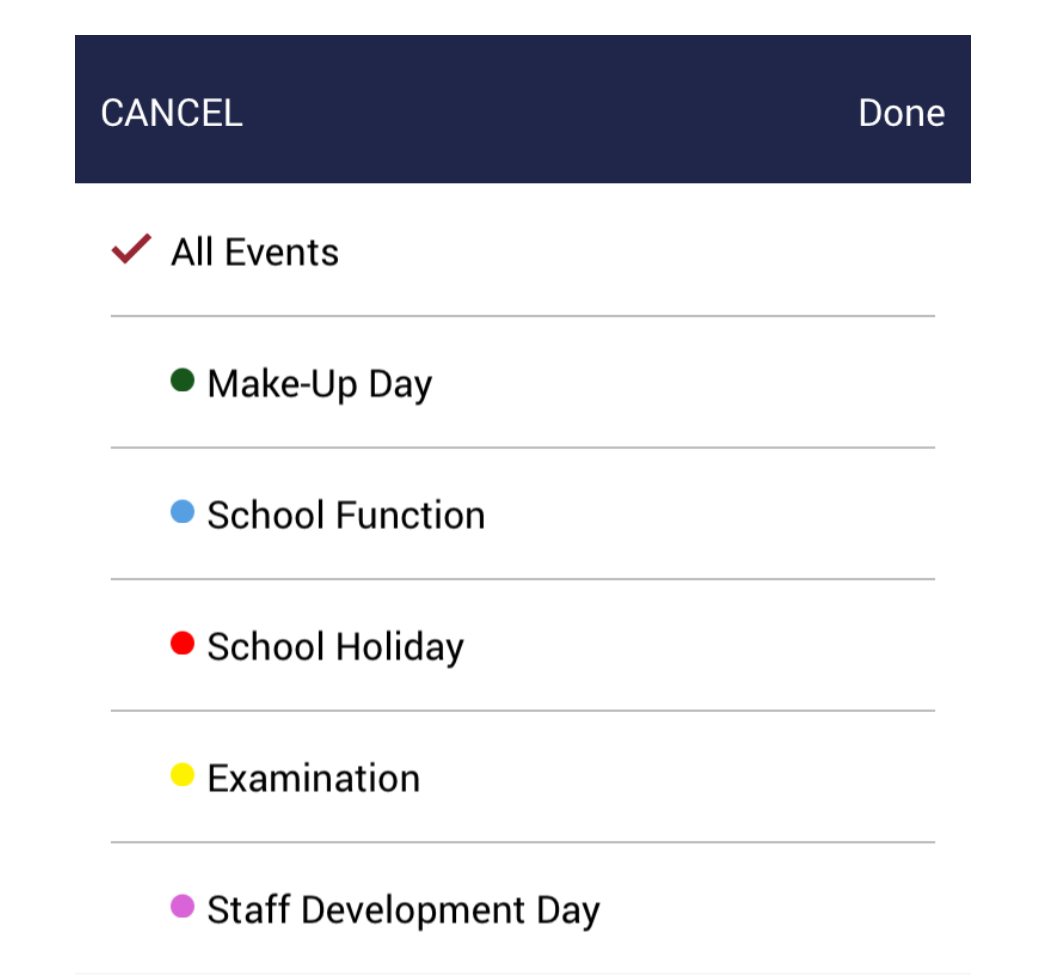

If you have any problem during the installation process, please contact our IT Officers for further support.

Mr. Peter Chan, Head of IT peter.chan@yhkcc.edu.hk Mr. Allen Tang, IT Officer <u>allen.tang@yhkcc.edu.hk</u> Mr. Kenny Kwok, IT Officer <u>kenny.kwok@yhkcc.edu.hk</u>